Katie Larking | <u>katie@btoxicfree.com</u> | Sponsor's ID Number 10173409

#### Simple Steps to Order Direct from Sisel International

[You may register as a Preferred Customer or Distributor. Preferred Customers are free. In Australia and New Zealand the cost is \$37.50 NZ for Distributors. All products to these countries are sent from New Zealand and are priced in New Zealand dollars. There is no requirement for Distributors to enrol others.]

**STEP 1** - FIRST ORDER Go to **www.sisel.net Click JOIN US** above Menu on right hand side.

Sponsor Information - Enter your Sponsor's ID Number 10173409 or USE THIS LINK

https://btoxicfree.sisel.net/enroll

**New Distributor Sign-Up** - **Choose Home Country** from the drop down box.

Make sure the **Enrollment** DOT has been checked (showing blue).

**Click** the <u>small box</u> below to verify you agree to Sisel's Policies & Procedures. **CONTINUE...** 

#### STEP 2 - PERSONAL INFORMATION

**Check y**our Sponsor's ID and name are correct. Take a moment to fill in your personal Enrollment Information:

a. Your Driver's Licence number is only required to prevent a person under 18yo registering or someone registering twice.

b. Your <u>Username</u> must be unique. Suggest using your first name & first initial of your surname ie. SuzanneK, HarryW, WilliamS, MarionA, AnthonyV, JillianG, JamesH etc (THIS IS USED FOR YOUR OWN REPLICATING WEBSITE)

c. Your **Password** must have an upper case letter, a number, and be at least 8 characters long.

- d. Complete your Mailing(Delivery)Information
- e. Fill in your Security Question answer.

\*\*Write down your **Username** and **Password to use when reordering**, plus the answer to your

# Katie Larking | <u>katie@btoxicfree.com</u> | Sponsor's ID Number 10173409

Security Question.

#### CONTINUE...

#### **STEP 3** — INITIAL ORDER PRODUCT LISTING

Disregard the circles. Many popular **products** and The **A.G.E. Pill** are listed separately. Follow the ordering process. Click to **View Additional Products** to order any other Sisel products you wish to purchase. Details of your purchase will appear automatically in the **PV/CV** circles.

NB: Initial orders of The A.G.E. Pill is <u>2x bottles</u>, single bottles can be ordered.

## CONTINUE...

## STEP 4 — AUTO-SHIP SET-UP

This is **NOT** mandatory. To Skip this step just click next skip button and no autoship will be set.

You CAN choose to Autoship products you purchase to be delivered to your address each month.

#### CONTINUE...

### **STEP 5** — CHOOSE A SHIPPING METHOD

Check your shipping address is correct and select the Shipping Method. Different methods may be available depending on your country. There is only ONE shipping method for Sisel in Australia & New Zealand. The Shipping Cost is calculated on the weight & number of products.

#### CONTINUE...

#### **STEP - 6** — ENROLLMENT SUMMARY

Check your order is correct, scroll down to fill in **New Credit Card** details. **NB** Visa & Mastercard both accepted, <u>American Express is not accepted in</u> <u>Australia & New Zealand</u>, <u>Click to Save</u>

You will then be prompted to add **CCV details** from the back of your credit card. Complete the **payment details**.

**<u>Click</u>** to **Save** Print out your order OR wait a few minutes for a Confirmation Email.

Skip Redeem A Voucher\_- leave it blank.

**Tick Terms & Conditions.** You can **untick** any, or all, of the three email options.

Tick <u>Finalize Enrollment</u> box on the right hand side.

You will soon receive a **Team Welcome Email** and invitation to join Facebook & U-Tube.

Katie Larking | <u>katie@btoxicfree.com</u> | Sponsor's ID Number 10173409 SEE OVER PAGE...

PAGE TWO

[If you have registered as a Distributor your PERSONAL WEBSITE will automatically be created. It is your OFFICE to keep track of your activity. UPDATE your personal details when you LOG IN. An information sheet entitled <u>Your Own Replicating Sisel Website/Office</u> is available from your own Sponsor/Enroller]

\*\*NB The ordering process may differ slightly when using a mobile phone device.\*\*

**STEP 8** - FUTURE ORDERS

\*Preferred Customers: GO BACK to the Company website: www.sisel.net

Click on LOGIN - enter your OWN details in the Login Box (remember you wrote them down!)

Go to Quick Links on the left hand side and click 'Place an Order'

\*Distributors: GO to YOUR OWN website

Click on LOGIN - enter your OWN details to the Login Box (remember you wrote them down!)

Go to Quick Links on the left hand side and click 'Place an Order'

**PRODUCTS appear:** scroll down to **order your chosen products** and follow the process

- Add to Cart
- Proceed to Summary
- Proceed to Checkout
- Check Shipping Address & Method
- Payment Method
- Confirm Order & print a copy OR wait for your Confirmation

Email

Your superb Sisel products will soon arrive.

#### Katie Larking <u>katie@btoxicfree.com</u> 61 422538801

I am always happy to help you with any queries about products, advice on how to order products or discuss how to help other people you may want to introduce to Sisel International. I can also supply a CD with testimonials of people who have enjoyed great benefits from using Sisel products.

#### Katie Larking | <u>katie@btoxicfree.com</u> | Sponsor's ID Number 10173409

If you have registered as a **Distributor** feel free to contact me to receive information about how to use your Sisel Office. <u>It is important to 'place'</u> new **Distributors** in your group <u>within 30 days</u>. To place send an email to <u>csplacement@sisel.net</u>

<u>Have your ID number ready</u> if you contact the: **Customer Service** 00 11 1 801 704 6700

Email: austcustomerservice@sisel.net OR customerservice@sisel.net

The response hours are: Tuesday-Saturday Midnight to Midday EST